## Non-KH Remote Login Instructions

**IMPORTANT:** Make sure your MFA is set up with your Kettering credentials; otherwise, you will not be able to log in.

- 1. Go to access.ketteringhealth.org page.
- 2. Click MFA icon.

| cetault browser Set as de | lault                                |                                                                                                    |                                                                                                    |
|---------------------------|--------------------------------------|----------------------------------------------------------------------------------------------------|----------------------------------------------------------------------------------------------------|
|                           |                                      | ces                                                                                                    |                                                                                                    |
|                           | Employees >                          | Providers >                                                                                                    | Vendors >                                                                                                    |
|                           | Latest News<br>Revenue agricological | Secure Access Portal (209)<br>Chi the Xia back have to see the Kase<br>Secure Secure Secure Secure Secure<br>Secure Secure Secure Secure Secure<br>Secure Secure Secure Secure Secure<br>Secure Secure Secure Secure Secure<br>Secure Secure Secure Secure Secure Secure<br>Secure Secure Secure Secure Secure Secure Secure<br>Secure Secure Secure Secure Secure Secure Secure Secure<br>Secure Secure Secur | Other Resources  Power and any of the analysis of the analysis |
|                           |                                      | VPN Only<br>Render VPN Jacons                                                                                                    |                                                                                                    |

**3.** The first time you sign on to the new Secure Access Portal there will be several steps to go through on each device you use to access the SAP.

Subsequent logins will require fewer steps:

When signing into the new portal you must enter your Kettering ID followed by @ketteringhealth.org

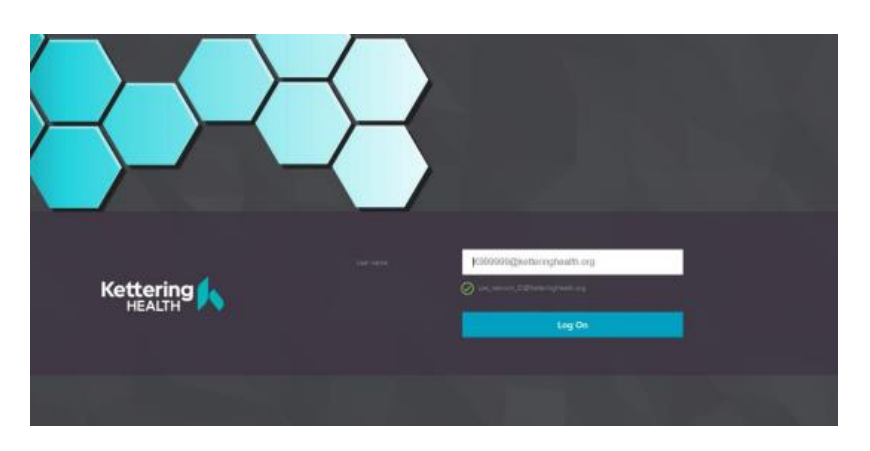

For Example: (aaaaa@ketteringhealth.org, or <u>k99999@ketteringhealth.org</u>; or <u>dr999999@ketteringhealth.org</u>)

4. You will be prompted for your credentials for Microsoft authentication. Use the same format as the first. For Example: (<u>aaaaa@ketteringhealth.org</u>, or <u>k99999@ketteringhealth.org</u>; or <u>dr999999@ketteringhealth.org</u>

| Sign in           |               |      |
|-------------------|---------------|------|
| k99999@ketter     | inghealth.org |      |
| Can't access your | account?      |      |
|                   |               |      |
|                   |               | Next |
|                   |               |      |

**5.** You will then be prompted for your password. Type your Kettering password that was provided and click sign in.

| in with your Kattering Network (D<br>999) kattering hadth.org<br> |
|-------------------------------------------------------------------|
|                                                                   |

**6.** A push notification will be sent to your MFA app on your phone. Approve the request. (You may also be prompted to enter a code. Use your Microsoft Authenticator app to retrieve the code.)

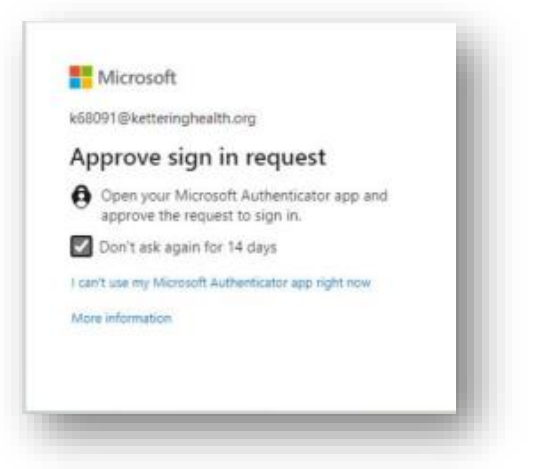

7. Click the Detect Receiver button.

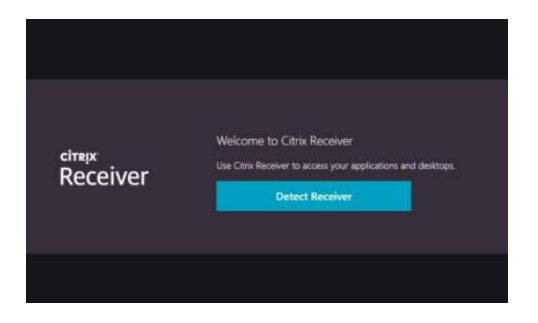

8. In the small window at the top of the browser check the box "Always allow connect.ketteringhealth.org to open links of this type in the associated app" and click open.

| This site is try<br>https://coreact | ang to open Chris Workspace Launcher.<br>Anthroigheadh org aanto to open tha application.<br>a connectabilithingheadh org to open lanks of the type in the associated app<br>Open Count                                                                                                    |  |
|-------------------------------------|----------------------------------------------------------------------------------------------------|--|
| citrajx<br>Receiver                 | Aust a moment, we're detecting if Citrix Receiver is already<br>installed.<br>If Chrill Ricciwer a detector ynu will we a window in a few secondi. Please<br>choosi Luno <b>ch Application.</b><br>If no window appears, proceed to downlaad.                                                                                                    |  |
|                                     | Download<br>CTHEX(0) LICENSE AGREEMENT<br>Use of this component is subject to the<br>file component is subject to the<br>subject part of the component<br>the component is component<br>the component is component<br>the component is component<br>the component is component<br>the component is subject to any<br>entities and component is subject to any<br>entities and component is subject to any entities any<br>entities and component is subject to any<br>entities any entities any entities any entities any entities any<br>entities any entities any entits any entities any entitie |  |
|                                     |                                                                                                    |  |

**9.** If you already have the Citrix Receiver or Workspace app installed, click the Already Installed button.

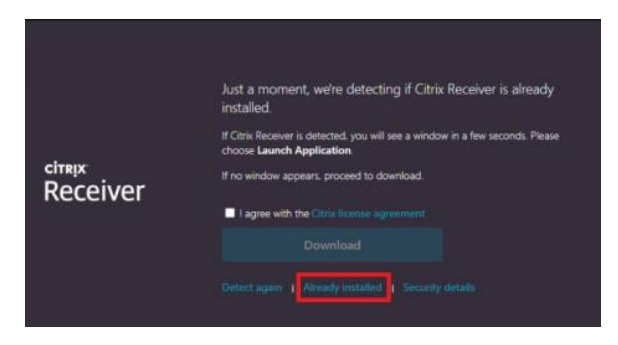

**10.** You will now see the applications that are published for you.

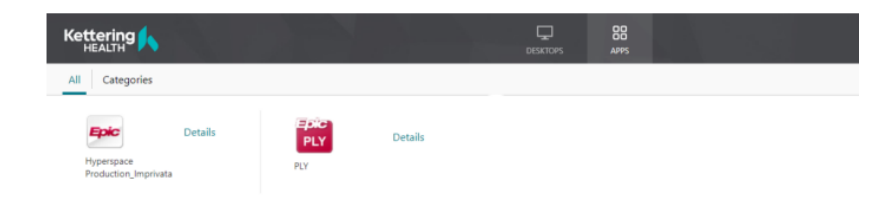